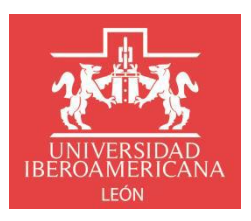

## **INSTRUCTIVO TRÁMITES PARA CERTIFICACIÓN**

## Solicitud de Certificado Parcial de Estudios Procedimiento y Requisitos:

1

1. Ingresar al portal institucional de la Ibero con tu usuario y contraseña

| BIENVENIDAS Y BIENVENIDOS                                                                                                    |                          |
|----------------------------------------------------------------------------------------------------|--------------------------|
| Acceso                                                                                                    | Usuario *                |
| Ingreso al portal Institucional                                                                                                    |                          |
| ¿No recuerdas tu contraseña o no puedes entrar al portal?.                                                                                      | Contraseña *             |
| RESTABLECE TU CONTRASEÑA AQUÍ                                                                                                    | INGRESAR                 |
| También puedes escribirnos a<br><b>atencion.usuarios@iberoleon.mx</b> o bien llamar al (477)<br>7100600 ext. 1240, con gusto te podemos ayudar. | Regresar al sitio web -> |

2. Seguir la ruta Inicio - Servicios escolares - Trámites escolares y hacer clic en Nueva Solicitud

| 2008                                                | Inico + Servicios escolares + Trámites escolares |                     |                        |                         |          | inei      |
|-----------------------------------------------------|--------------------------------------------------|---------------------|------------------------|-------------------------|----------|-----------|
| Principal ⊘ Salir                                   |                                                  |                     |                        |                         |          |           |
| Agenda Cita con tu<br>Coordinador(a) e<br>Assect(a) |                                                  |                     | Mis solicitudes        |                         |          |           |
| 🔀 Correo electrónico                                | + Nueva solicitud                                |                     |                        |                         | linstr   | uctivos 🔹 |
| 🚌 Exalumnos                                         |                                                  |                     |                        |                         | O. Burra |           |
| Servicies escalares                                 |                                                  |                     |                        |                         | of conce |           |
| a bla data                                          | Folio                                            | Fecha y hora        | Tipo Trámite           | Estatus                 |          |           |
| <ul> <li>Consulta de kardex</li> </ul>              | * 44+-2022                                       |                     |                        |                         |          |           |
| Materias probables                                  | - ANO: 2022                                      |                     |                        |                         |          |           |
| Materias no probables                               | <ul> <li>Periodo: Otoño</li> </ul>               |                     |                        |                         |          |           |
| <ul> <li>Horario de clases</li> </ul>               |                                                  |                     |                        |                         |          |           |
| <ul> <li>Plan de estudios (texto)</li> </ul>        | 12062                                            | 08/07/2022 10:49:10 | Trámite de Certificado | En revisión y/o trámite |          |           |
| <ul> <li>Mi curricula (PDF)</li> </ul>              |                                                  |                     |                        |                         |          |           |
| <ul> <li>Calificaciones</li> </ul>                  |                                                  |                     |                        |                         |          |           |
| Horarios 2022                                       |                                                  |                     |                        |                         |          |           |
| Horarios grupos EFIs 2022<br>planes SUJ             |                                                  |                     |                        |                         |          |           |
| Horarios Complementarias<br>2022                    |                                                  |                     |                        |                         |          |           |
| <ul> <li>Info. de inscripción</li> </ul>            |                                                  |                     |                        |                         |          |           |
| <ul> <li>Horario de inscripción</li> </ul>          |                                                  |                     |                        |                         |          |           |
| Inscripciones en tinea                              |                                                  |                     |                        |                         |          |           |
| <ul> <li>Materias inscritas</li> </ul>              |                                                  |                     |                        |                         |          |           |
| <ul> <li>Bajas académicas</li> </ul>                |                                                  |                     |                        |                         |          |           |
| Formatos Titulación                                 |                                                  |                     |                        |                         |          |           |
| <ul> <li>Folietos de planes de estudio</li> </ul>   |                                                  |                     |                        |                         |          |           |
| <ul> <li>Estatus de materias</li> </ul>             |                                                  |                     |                        |                         |          |           |
| Reporte de extraordinarios y<br>título              |                                                  |                     |                        |                         |          |           |
| <ul> <li>Encuesta de egresados</li> </ul>           |                                                  |                     |                        |                         |          |           |
|                                                     |                                                  |                     |                        |                         |          |           |

3. Verificar que tus datos personales estén correctos

| 4464                                                                  |                                                  |                            |                                                  | level                                                  |
|-----------------------------------------------------------------------|--------------------------------------------------|----------------------------|--------------------------------------------------|--------------------------------------------------------|
| - ICCUDITION.                                                         | Inica - Servicios escaleres - Trêmiles escaleres |                            |                                                  |                                                        |
| Principal Ø Salir                                                     |                                                  |                            |                                                  |                                                        |
| Agenda Cita con tu<br>Coordinador(a) o<br>Asesor(a)                   |                                                  | Solicitud (                | de Trámites Escolares                            |                                                        |
| Correo electrónico                                                    | Mis Datos                                        |                            |                                                  |                                                        |
| Txalumnos                                                             | No. Cuenta:                                      | Nombre                     | Curre                                            | Fecha de Nacimiento:                                   |
| 🔆 Servicios esculares                                                 |                                                  |                            | any.                                             | 21/04/1999                                             |
| Mis datos                                                             | Programa Académico:                              |                            |                                                  | Nivel de estudios:                                     |
| Materias probables     Materias no probables                          | DISEÑO DE PRODUCTO                               |                            |                                                  | UCENCIATURA                                            |
| Horario de clases     Plan de estudios (texto)     Mi currícula (PDF) | Datos del Trámite                                |                            |                                                  |                                                        |
| Calificaciones     Horarios 2022                                      | Tipo de Trámite: *                               |                            |                                                  |                                                        |
| Horarios grupos EFIs 2022<br>planes SUJ                               | Seleccionar                                      |                            |                                                  |                                                        |
| Horarios Complementarias<br>2022                                      |                                                  |                            |                                                  |                                                        |
| <ul> <li>Info. de inscripción</li> </ul>                              | Datos de contacto                                |                            |                                                  |                                                        |
| Horano de inscripcion     Inscripciones en línea                      |                                                  |                            |                                                  |                                                        |
| <ul> <li>Materias inscritas</li> </ul>                                | El seguimiento al trámite s                      | eră a través del correo: * | Correo alternativo:                              |                                                        |
| <ul> <li>Bajas académicas</li> </ul>                                  | 4@iberoleon.edu                                  | max.                       |                                                  |                                                        |
| <ul> <li>Formatos Titulación</li> </ul>                               |                                                  |                            | Para recibir net@cacionet adicionaies. Ver@ca is | bandigie de corres no deseudo, es posible que el filme |
| <ul> <li>Folletos de planes de estudio</li> </ul>                     |                                                  |                            | de seguridad de algunes servicies de comes elec  | rénice identifique les notificaciones come gram.       |
| <ul> <li>Estatus de materias</li> </ul>                               | Teléfono: *                                      |                            |                                                  |                                                        |
| Reporte de extraordinarios y<br>título                                | 116.3                                            |                            |                                                  |                                                        |
| Encuesta de egresados                                                 | •1                                               |                            |                                                  |                                                        |
| • Triémites escoleres                                                 |                                                  | V danata                   |                                                  |                                                        |
| A Prácticas<br>Profesionales                                          |                                                  | ▲ cancear                  |                                                  |                                                        |

- 4. Datos del trámite:
  - a. Selecciona Trámite de Certificado
  - b. Selecciona Programa Académico
  - c. Verifica sea correcta la Escuela de procedencia, de lo contrario captura la información
  - d. Verifica en Tipo de certificado que se indique Certificado parcial de estudios
  - e. Anexar CURP en formato PDF. Deberás anexar la constancia actualizada de tu CURP en formato PDF (descargar directamente del portal de gobierno <u>https://www.gob.mx/curp/</u>)

| 46634                                                              | A                                                     | =                                                                                                    |
|--------------------------------------------------------------------|-------------------------------------------------------|----------------------------------------------------------------------------------------------------|
| Xanx                                                               | Inicio » Servicios escolares » Trámites escolares     |                                                                                                    |
| INDEXARITEEXSA<br>1000                                             |                                                       |                                                                                                    |
| Principal Ø Salir                                                  |                                                       |                                                                                                    |
| Agenda Cita con tu<br>Coordinador(a) o<br>Asesor(a)                | Datos del Trámite                                     |                                                                                                    |
|                                                                    | Tipo de Trámite: *                                    |                                                                                                    |
| Correo electronico                                                 | Trámite de Certificado                                | •                                                                                                    |
| Exalumnos                                                          | Programa Académico: *                                 |                                                                                                    |
| Servicios escolares                                                | DISEÑO DE PRODUCTO (12 - SUJ 2012)                    | •                                                                                                    |
| Mis datos                                                          | Escuela de procedencia: *                             |                                                                                                    |
| <ul> <li>Consulta de kardex</li> <li>Materias probables</li> </ul> | UNIVERSIDAD ANÁHUAC, BACHILLERATO CUMBRES LEÓN        |                                                                                                    |
| <ul> <li>Materias no probables</li> </ul>                          | Anexa la constancia de tu CURP en formato PDF: *      | Tipo de certificado: *                                                                                                    |
| <ul> <li>Plan de estudios (texto)</li> </ul>                       |                                                       | Certificado parcial de estudios                                                                                                    |
| <ul> <li>Mi currícula (PDF)</li> </ul>                             | Seleccionar archivo                                   |                                                                                                    |
| Calificaciones                                                     |                                                       |                                                                                                    |
| Horarios 2022                                                      | Puedes descargar tu CURP en el sitio:                 |                                                                                                    |
| Horarios grupos EFIs 2022<br>planes SUJ                            | https://www.gob.mx/curp                               |                                                                                                    |
| Horarios Complementarias<br>2022                                   |                                                       |                                                                                                    |
| Info. de inscripción                                               | Datos de contacto                                     |                                                                                                    |
| <ul> <li>Horario de inscripción</li> </ul>                         |                                                       |                                                                                                    |
| <ul> <li>Inscripciones en línea</li> </ul>                         | El seguimiento al trámite será a través del correo: * | Correo alternativo:                                                                                                    |
| <ul> <li>Rajas acad         ámicas</li> </ul>                      |                                                       |                                                                                                    |
| <ul> <li>Formatos Titulación</li> </ul>                            | piberoleon.edu.mx                                     |                                                                                                    |
| Folletos de planes de estudio                                      |                                                       | Para recibir notificaciones adicionales. Verifica la bandejo de correo no deseado, es posible que el fibro<br>de seguridad de algunas servicios de correo electrónico identifique las notificaciones como spam. |
| Estatus de materias                                                | Teléfono: *                                           |                                                                                                    |
| Reporte de extraordinarios y<br>título                             | *1(_)                                                 |                                                                                                    |
| Encuesta de egresados                                              |                                                       |                                                                                                    |
| Trámites escolares                                                 | 💾 Guardar                                             | × Cancelar                                                                                                    |
| Profesionales                                                      |                                                       |                                                                                                    |

5. Datos de contacto: Completa tus datos de contacto para seguimiento al trámite; para finalizar da clic en **Guardar** 

|                                                                                                    | Servicios escolares » Trámites escolares                         | 10                                                                                                    |
|----------------------------------------------------------------------------------------------------|------------------------------------------------------------------|----------------------------------------------------------------------------------------------------|
| Principal     O Salir     Agenda Cita con tu     Coordinadoría ) e                                         | Datos del Trámite                                                |                                                                                                    |
| Asesor(a)                                                                                                  | Tipo de Trámite: *                                               |                                                                                                    |
| Exalumnos                                                                                                  | Trámite de Certificado                                           | •                                                                                                    |
| Servicios escolares                                                                                        | DISEÑO DE PRODUCTO (12 - SUJ 2012)                               |                                                                                                    |
| Mis datos     Consulta de kardex                                                                           | Escuela de procedencia: *                                        |                                                                                                    |
| Materias probables     Materias no probables     Materias no probables                                     | Anexa la constancia de tu CURP en formato PDF: *                 | Tipo de certificado: *                                                                                     |
| Plan de estudios (texto)     Mi currícula (PDF)                                                            | Seleccionar archivo                                              | Certificado parcial de estudios                                                                            |
| Calificaciones     Horarios 2022     Horarios grupos EFIs 2022     planes SUJ     Morarios Complementarias | Puedes descargar tu CURP en el sitio:<br>https://www.gob.mv/curp |                                                                                                    |
| Plotando Completivitatiana      2022     Info. de inscripción     Meraria de inscripción                   | Datos de contacto                                                |                                                                                                    |
| Inscripciones en línea     Materias inscritas                                                              | El seguimiento al trámite será a través del correo: *            | Correo alternativo:                                                                                        |
| Bajas académicas     Formatos Titulación                                                                   | Biberoleon.edu.mx                                                | Para recibir notificaciones adicionales. Verifica la bandeja de correo no deseodo, es posible que el fibro |
| Fotetos de planes de estudio     Estatus de materias     Reporte de extraordinarios y                      | Teléfono: *                                                      | de seguridad de algunas servicias de correo electrónica identifique las notificaciones como spam.          |
| Encuesta de egresados     Trámites escolares                                                               | +1                                                               |                                                                                                    |
| A Prácticas                                                                                                | Guardar                                                          | × Cancelar                                                                                                 |

6. El sistema enviará la información de tu solicitud a Finanzas y a Biblioteca para validar que no existen impedimentos y pueda proceder la solicitud, en caso contrario se te notificará que fue rechazada y tendrás que contactar al área correspondiente para resolver tu situación

|                            | UNIVERSIDAD IBEROAMERICANA LEÓN<br>Dirección de Servicios Escolares<br>SOLICITUD DE TRÁMITE                                                                                                    |
|----------------------------|----------------------------------------------------------------------------------------------------|
| E<br>F<br>f<br>f<br>T<br>T | istimado(a) Alumno(a)<br>A través de este medio te informamos que la Solicitud de Trámite de Certificado con número de<br>olio: <b>1661</b> se encuentra en estatus <b>Rechazado Finanzas</b><br>i tienes alguna duda o requieres más información te invitamos a resolver tu situación con el área de<br>resorería a través del correo finanzas@iberoleon.mx. |
| E                          | ste es un mensaje automático del Sistema de Trámites, favor de no contestarlo directamente.                                                                                                    |
|                            | UNIVERSIDAD IBEROAMERICANA LEÓN<br>Dirección de Servicios Escolares<br>SOLICITUD DE TRÁMITE                                                                                                    |
| E<br>/<br>f                | Estimado(a) Alumno(a)<br>A través de este medio te informamos que la Solicitud de Trámite de Certificado con número de<br>olio: <b>1661</b> se encuentra en estatus <b>Rechazado Biblioteca</b> .                                                                                                    |
| E                          | n tienes alguna duda o requieres mas informacion te invitamos a resolver tu situación con el area de<br>Biblioteca a través del correo biblioteca@iberoleon.mx.<br>Comentarios Adicionales:<br>fulta aleph \$50                                                                                                    |

Este es un mensaje automático del Sistema de Trámites, favor de no contestarlo directamente.

7. De no existir impedimentos la solicitud procederá y el sistema te enviará un correo indicando las opciones para el pago del trámite así como la hora y fecha límite para realizarlo

| UNIVERSIDAD IBEROAMERICANA LEÓN<br>Dirección de Servicios Escolares<br>SOLICITUD DE TRÁMITE                                                                                                    |
|----------------------------------------------------------------------------------------------------|
| Estimado(a)<br>A través de este medio te informamos que tú solicitud de trámite de Trámite de Certificado con número de folio: <b>2817</b> se<br>encuentra en estatus <b>Pendiente Pago</b> .<br>Para continuar con el proceso deberás realizar el pago de <b>\$pesos</b> por concepto de <b>Trámite de Certificado:</b> |
| Certificado total de estudios considerando alguna de las siguientes opciones de pago:          I. En línea desde tu portal de alumno         • Con cargo a Tarjeta de Crédito (VISA o Master Card)                                                                                                    |
| <ul> <li>Con cargo a larjeta de Debito</li> <li>2. Instrucción telefónica comunicándote al (477) 710 06 00 ext. 2420 y 2421.</li> <li>Con cargo a Tarjetas de Crédito y Débito (VISA o Master Card)</li> <li>3. En la caja de la Ibero León <ul> <li>Cargo a tarjeta de débito</li> </ul> </li> </ul>                    |
| Cargo a tarjeta de crédito (Visa, Master Card y American Express)     Efectivo.     Horario de atonción caia lunes a viernes 8:00 a 19:00 horas.                                                                                                    |
| ATENCIÓN: si no realizas el pago antes de las 01:17:07 PM del 21/04/2023, la solicitud del trámite será cancelada y deberás realizar otra solicitud.                                                                                                    |
| Este es un mensaje automático del Sistema de Trámites, favor de no contestarlo directamente.                                                                                                    |

7.1 Además puedes revisar los pagos pendientes siguiendo la ruta *Finanzas - Pago por Internet*, da clic en el pago que debes realizar

| NOCTOR DAY                                                 | Pagos Pendientes                |               |            |            |            |      |
|------------------------------------------------------------|---------------------------------|---------------|------------|------------|------------|------|
| <ul> <li>Principal</li> <li>Salir</li> </ul>               | Cuenta: Nombre:                 |               |            |            |            |      |
| Agenda Cita con tu<br>Coordinador(a) o<br>Asesor(a)        |                                 |               |            |            |            |      |
| 🔀 Correo electrónico                                       | Mensualidad                     |               |            |            |            |      |
| 😂 Exalumnos                                                |                                 | Real          | izar Pago  |            |            |      |
| Servicios escolares                                        | Servicios Escolares             |               |            |            |            |      |
| Prácticas<br>Profesionales                                 | Concepto                        | Vaccimianto   | Ealdo      | Act        | Total      | Page |
| Actividades<br>Extracurriculares                           | Garantia educativa y Seguros    | 2 Julio 2018  | \$1050.00  | \$2062.20  | \$3112.20  |      |
| Finanzas                                                   | Mensualidad                     | 2 Julio 2018  | \$10460.00 | \$20543.44 | \$31003.44 |      |
| Estado de cuenta                                           | Certificado parcial de estudios | 20 Julio 2022 | \$1563.00  | \$0.00     | \$1563.00  |      |
| Lineas de captura     Pago.cor internet     Proyecto de SB |                                 |               |            |            |            |      |
| Reporte de SB     Solicitud de Beca                        |                                 | Real          | izar Pago  |            |            |      |

8. De no realizar el pago dentro de la vigencia indicada, la solicitud será cancelada y tendrás que generar una nueva solicitud para reiniciar el proceso

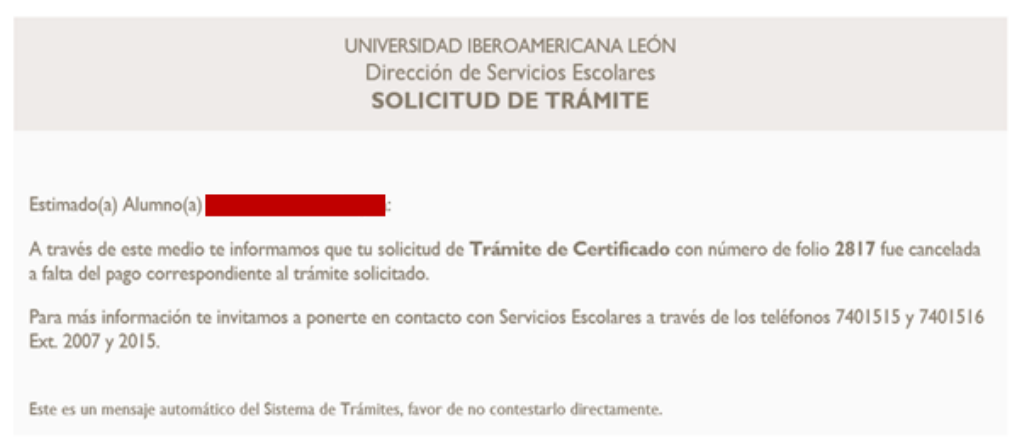

9. Al realizar el pago del trámite el estatus de la solicitud pasará a "En revisión y/o trámite", lo que significa que entra a proceso de expedición y legalización el Certificado Total de Estudios

|                                                                                                    | UNIVERSIDAD IBEROAMERICANA LEÓN<br>Dirección de Servicios Escolares<br>SOLICITUD DE TRÁMITE |  |  |  |
|----------------------------------------------------------------------------------------------------|---------------------------------------------------------------------------------------------|--|--|--|
| Estimado(a) Alumno(a)                                                                                                    |                                                                                             |  |  |  |
| A través de este medio te informamos que la Solicitud de Trámite de Certificado con número de folio: 2817 se encuentra en estatus En revisión y/o trámite. |                                                                                             |  |  |  |
| Este es un mensaje automático del Sistema de Trámites, favor de no contestarlo directamente.                                                               |                                                                                             |  |  |  |

10. Finalizada la expedición del certificado el sistema te notificará que se ha concluido el trámite. Ingresa a la página web de la Universidad para agendar cita y recoger tus documentos en el siguiente link: https://www.iberoleon.mx/estudiantes

O comunícate al siguiente correo para recibir mayor información de la entrega tramitesescolares@iberoleon.edu.mx